## Importare un passo di un endoprocedimento in un fascicolo elettronico

Per importare un passo in un fascicolo elettronico cliccare il bottone **[Importa Passi]** (Fig. 1) posizionato sulla colonna di destra.

| Gestione Franciski Beetronid                                                                                                    |                   |
|----------------------------------------------------------------------------------------------------|-------------------|
| Sigla / Numero / Anno Registrazione* Riccione* alle ore Riferimento presidio SUE / 5/2025 Di 1004/2025 B 0406/2025 B 10.54 CILL 56/2025 | 🗎 F6-Aggiorna     |
| nipo Partenza Protocolio UU/728 del 2023 K Lata protocolio US/04/2025 Protocolio                                                        | 🖨 Chiudi Pratica  |
|                                                                                                    |                   |
| Apertura 05/06/2025 Scadenza 0 da Apertura Sospensione dal 19/06/2025 al Stato Procedimento Acquisito Q                                 |                   |
|                                                                                                    | × Annulla         |
| chiusura Durata 15 caleitoano V K 🖉 Nascondi Prauca se [roj L                                                                           | Pratica           |
| Procedimento                                                                                                    | Importa Passi     |
| Sportello 6 Q Sportello Sue Comune 0 Q                                                                                                  |                   |
| Tipologia 000019 EDILIZIA PRIVATA Sectore 19 PROCEDIMENTI EDILIZI Attività 123 PROCEDIMENTI EDILIZI                                     |                   |
| Classificatione +                                                                                                    | Riassegna Pratica |
| Procedimento* (830001 ) Q. CILA- Comunicazione di Inizio lavori asseverata                                                              |                   |
| Evento 000100 Q CILA Tipo Segnalazione Comunica Nessuna 🗸                                                                               |                   |
| Fig. 1                                                                                                    |                   |

Cliccare il bottone [F5-Anagrafica procedimenti] (Fig. 2)

| Scegliere il tipo di import desideratol |                     |                            |                  |                      |
|-----------------------------------------|---------------------|----------------------------|------------------|----------------------|
| Posizionare dopo il passo 1070          |                     |                            |                  |                      |
| F8-File XML F4-Procedimento in corso    | F6-Pratica in corse | F5-Anagrafica procedimenti | 13-Altra Pratica | F2-Da backend remoto |
| Fig. 2                                  |                     |                            |                  |                      |

Accedere al dettaglio dell'endoprocedimento tramite doppio click con il tasto sinistro del mouse sopra alla riga desiderata (Fig. 3)

| isultato Rice | rca 🔲 🕹                                        |        |            |           |                 |           |                 |                  |
|---------------|------------------------------------------------|--------|------------|-----------|-----------------|-----------|-----------------|------------------|
|               |                                                |        |            |           |                 |           |                 |                  |
| Ricerca proce | edimenti                                       |        |            |           |                 |           |                 |                  |
| Codice 🗢      | Descrizione                                    | Evento | Valido dal | al        | Sportello       | Tipologia | Classificazione |                  |
|               |                                                |        |            |           |                 |           |                 |                  |
| 770000        | ENDO ACCESSO ATTI                              |        |            |           |                 |           |                 |                  |
| 770001        | ENDO SUAP-SUE SCEA                             |        |            |           |                 |           |                 |                  |
| 770002        | ENDO SUE IDONEITA' ALLOGGIATIVA                |        |            |           |                 |           |                 |                  |
| 770003        | ENDO SUAP INSEGNE                              |        |            |           |                 |           |                 |                  |
| 770004        | ENDO SUAP OCCUPAZIONE SUOLO PUBBLICO           |        |            |           |                 |           |                 |                  |
| 770005        | ENDO SUE CILA                                  |        |            |           |                 |           |                 |                  |
| 770006        | ENDO SUE SCIA                                  |        |            |           |                 |           |                 |                  |
| 770007        | ENDO SUE PDC                                   |        |            |           |                 |           |                 |                  |
| 770008        | ENDO SUAP CILA                                 |        |            |           |                 |           |                 |                  |
| 770009        | ENDO SUAP SCIA                                 |        |            |           |                 |           |                 |                  |
| 770010        | ENDO SUAP PDC                                  |        |            |           |                 |           |                 |                  |
| 770011        | ENDO SUAP CDS                                  |        |            |           |                 |           |                 |                  |
| 770012        | ENDO SUE CDS                                   |        |            |           |                 |           |                 |                  |
| 770013        | ENDO SISMA DEPOSITO SISMICO                    |        |            |           |                 |           |                 |                  |
| 770014        | ENDO SISMA AUTORIZZAZIONE SISMICA              |        |            |           |                 |           |                 |                  |
| 770015        | ENDO SISMA DEPOSITO SISMICO IN SANATORIA       |        |            |           |                 |           |                 |                  |
| 770016        | ENDO SISMA AUTORIZZAZIONE SISMICA IN SANATORIA |        |            |           |                 |           |                 |                  |
|               |                                                |        |            |           |                 | 1         | 1               |                  |
| 1             |                                                |        |            | H 📢 Pagir | na 1 🛛 di 1 🕨 🖻 |           |                 | Visualizzati 1 - |

## Fig. 3

Selezionare uno o più passi da importare cliccando sul flag della prima colonna della lista (Fig. 4), per terminare l'importazione cliccare il bottone **[F2-Conferma Selezione]** (Fig. 4)

Last update: 2025/06/19 guide:suapsue:import\_passo\_endo https://wiki.nuvolaitalsoft.it/doku.php?id=guide:suapsue:import\_passo\_endo&rev=1750330553 10:55

| ) | Pratica                  | Sea | Passo                              | Responsabile | Giorn | Tipo                               | S. | 0. | D.         |              |
|---|--------------------------|-----|------------------------------------|--------------|-------|------------------------------------|----|----|------------|--------------|
|   |                          | 10  | COMUNICAZIONE DI INEFFICACIA O IMF |              | 0     | COMUNICAZIONE DI INEFFICACIA O IMF |    |    |            |              |
| t |                          | 20  | RICHIESTA CONFORMAZIONE            |              | 0     | RICHIESTA CONFORMAZIONE            |    |    |            |              |
| T |                          | 30  | RICEZIONE CONFORMAZIONE            |              | 0     | RICEZIONE CONFORMAZIONE            |    |    |            |              |
| t |                          | 40  | TRASMISSIONE PRESIDIO              |              | 0     | TRASMISSIONE PRESIDIO              |    |    |            | _            |
| I |                          | 50  | COMUNICAZIONE AVVIO DEL PROCEDIN   |              | 0     | COMUNICAZIONE AVVIO DEL PROCEDIN   |    |    |            |              |
| Ì |                          | 60  | RICHIESTA INTEGRAZIONI             |              | 0     | RICHIESTA INTEGRAZIONI             |    |    |            |              |
| I |                          | 70  | RICEZIONE INTEGRAZIONI             |              | 0     | RICEZIONE INTEGRAZIONI             |    |    |            |              |
| Τ |                          | 80  | RICHIESTA ATTESTAZIONE DECORSO TE  |              | 0     | RICHIESTA ATTESTAZIONE DECORSO TE  |    |    |            |              |
| T |                          | 90  | TRASMISSIONE ATTESTAZIONE DECORS   |              | 0     | TRASMISSIONE ATTESTAZIONE DECORS   |    |    |            |              |
|   |                          | 100 | DIVIETO DI PROSECUZIONE LAVORI     |              | 0     | DIVIETO DI PROSECUZIONE LAVORI     |    |    |            |              |
| T |                          | 110 | COMUNICAZIONE INIZIO LAVORI        |              | 0     | COMUNICAZIONE INIZIO LAVORI        |    |    |            |              |
|   |                          | 120 | COMUNICAZIONE NOTIFICA SICO        |              | 0     | COMUNICAZIONE NOTIFICA SICO        |    |    |            |              |
|   |                          |     |                                    |              |       |                                    |    |    | Visualizza | ıti 1 - 12 ( |
|   | F2-Conferma<br>Selezione |     |                                    |              |       |                                    |    |    |            |              |

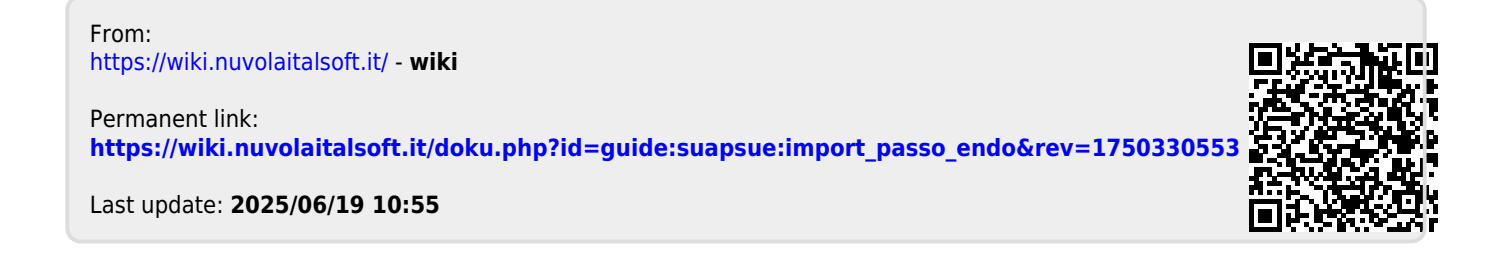